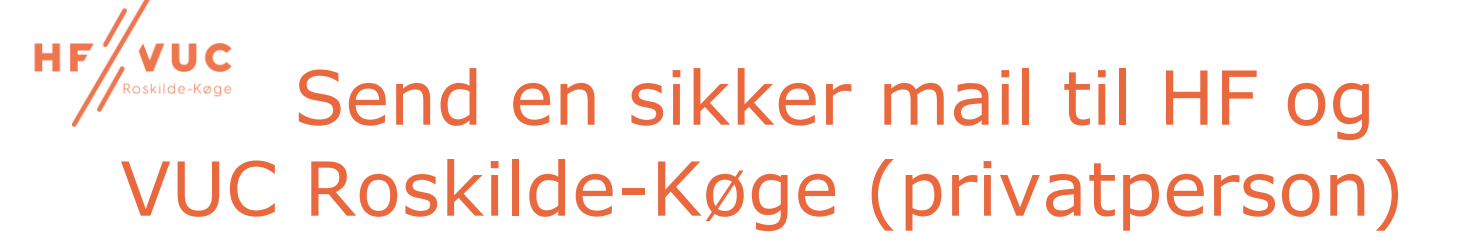

Har du behov for at sende besked til HF og VUC Roskilde-Køge, eller en bestemt medarbejder, via sikker post, så skal det gøres via Digital Post. Som almindelig privatperson finder du Digital Post på <u>borger.dk</u>.

Nedenfor finder du en vejledning til hvordan dette gøres i praksis.

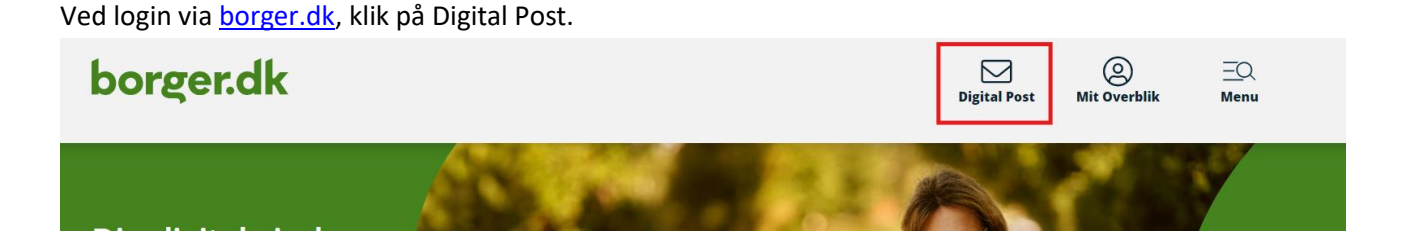

Log på med MitID og godkend med enten app eller nøglekort.

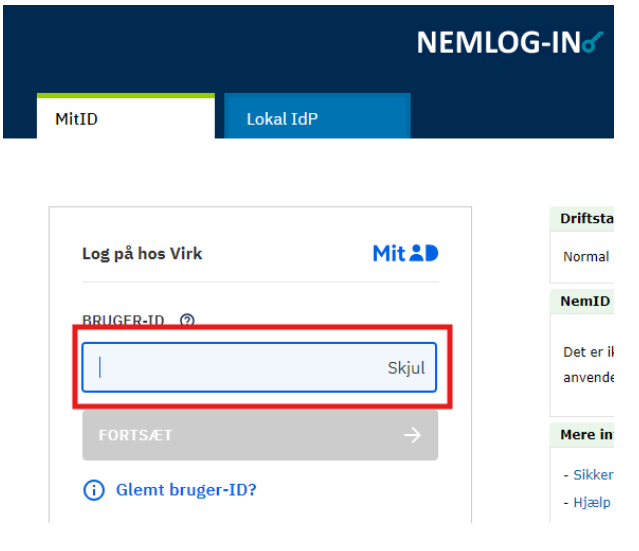

Når du er logget på kan du se din digitale postkasse og du kan oprette en ny besked ved at klikke på "Skriv ny besked".

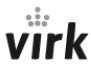

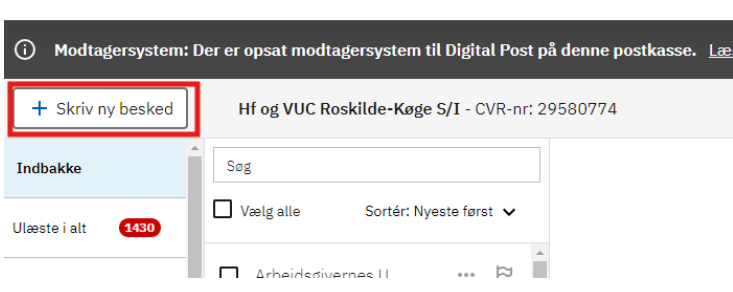

Under modtageren, Til, fremsøger du HF og VUC Roskilde-Køge S/I.

## Skriv ny besked

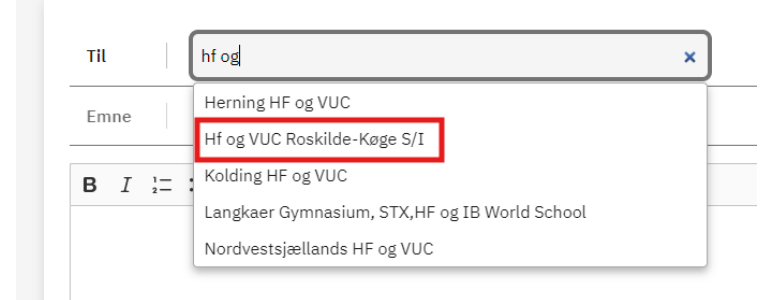

Under Kategori, fremsøger du HF og VUC Roskilde-Køge S/I.

| Modtager | Hf og VUC Roskilde-Køge S/I 🗙 |   |                 |
|----------|-------------------------------|---|-----------------|
| Kategori | Q hf og                       | × | Vælg kategori > |
| Dit emne | Hf og VUC Roskilde-Køge S/I   |   |                 |

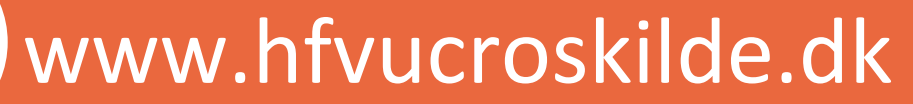

Køge · Roskilde

- 1. Det er vigtigt at du skriver i emnefeltet hvilken medarbejder henvendelsen er til (hvis du ved det på forhånd), og hvad henvendelsen drejer sig om.
- 2. Skriv din besked.
- 3. Vedhæft relevante filer.
- 4. Klik Send.

| Skriv ny besked |                                        |  |
|-----------------|----------------------------------------|--|
| 🖪 Send          | Gem og luk kladde                      |  |
| Modtager        | Hf og VUC Roskilde-Køge S/I 🗙          |  |
| Kategori        | Hf og VUC Roskilde-Køge S/I 🗙          |  |
| Dit emne        | 1                                      |  |
| Din besked<br>2 |                                        |  |
| B <u>U</u> ≔ ~  |                                        |  |
| 🖉 Vedhæft fi    | 3 Automatisk gemt som kladde kl. 13.22 |  |

## www.hfvucroskilde.dk

## Køge · Roskilde